| インターネットの接続設定について                                                                                                    |                                                                                          |
|----------------------------------------------------------------------------------------------------|------------------------------------------------------------------------------------------|
| ■Windows 7 (光ネクスト/フレッツ 光ライト/Bフレ                                                                                                    | ッツ/フレッツADSLを利用する場合の接続設定方法)                                                               |
| ① [スタート]ボタンをクリックし、[コントロールパ<br>ネル]を選択します。<br>                                                                                                    | ④ [インターネットに接続します]を選択し、[次<br>へ]ボタンをクリックします。                                               |
| <text><text></text></text>                                                                                                    | <text><text></text></text>                                                               |
| ③ [新しい接続またはネットワークのセットアップ]をクリックします。                                                                                                    | ⑥ [ブロードバンド(PPPoE)]をクリックします。                                                              |
| CONFO-ALCONAT-LA<br>PR70-CHRIDEX<br>HAUTHRANDOR<br>HAUTHRANDOR<br>HAUTHRAND | とのような外面で無限しますか?<br>プロードバンド(FFPの#X)E)<br>ユーザー名とパスワードが必要なの6しまたはケーブルを使って通販します<br>ダイヤルアップ(D) |
| Wind #1212111111-11000-2027 Wind #121211111-11000-2027 Wind #12121111-11000-2027 Wind #12121111-11000-2027 Wind #12121111-11000-2027 Wind #1212111-11000-2027 Wind #1212111-11000-2027 Wind #1212111-11000-2027 Wind #121211-11000-2027 Wind #121211 Wind #12121 Wind #12121 Wind #12121 Wind #12121 Wind #121                                                           | サイヤルアップ モデム変化は ISON を使用して最終します。<br>連邦についての出版を表示します<br>年ヤンセル                              |
|                                                                                                    |                                                                                          |

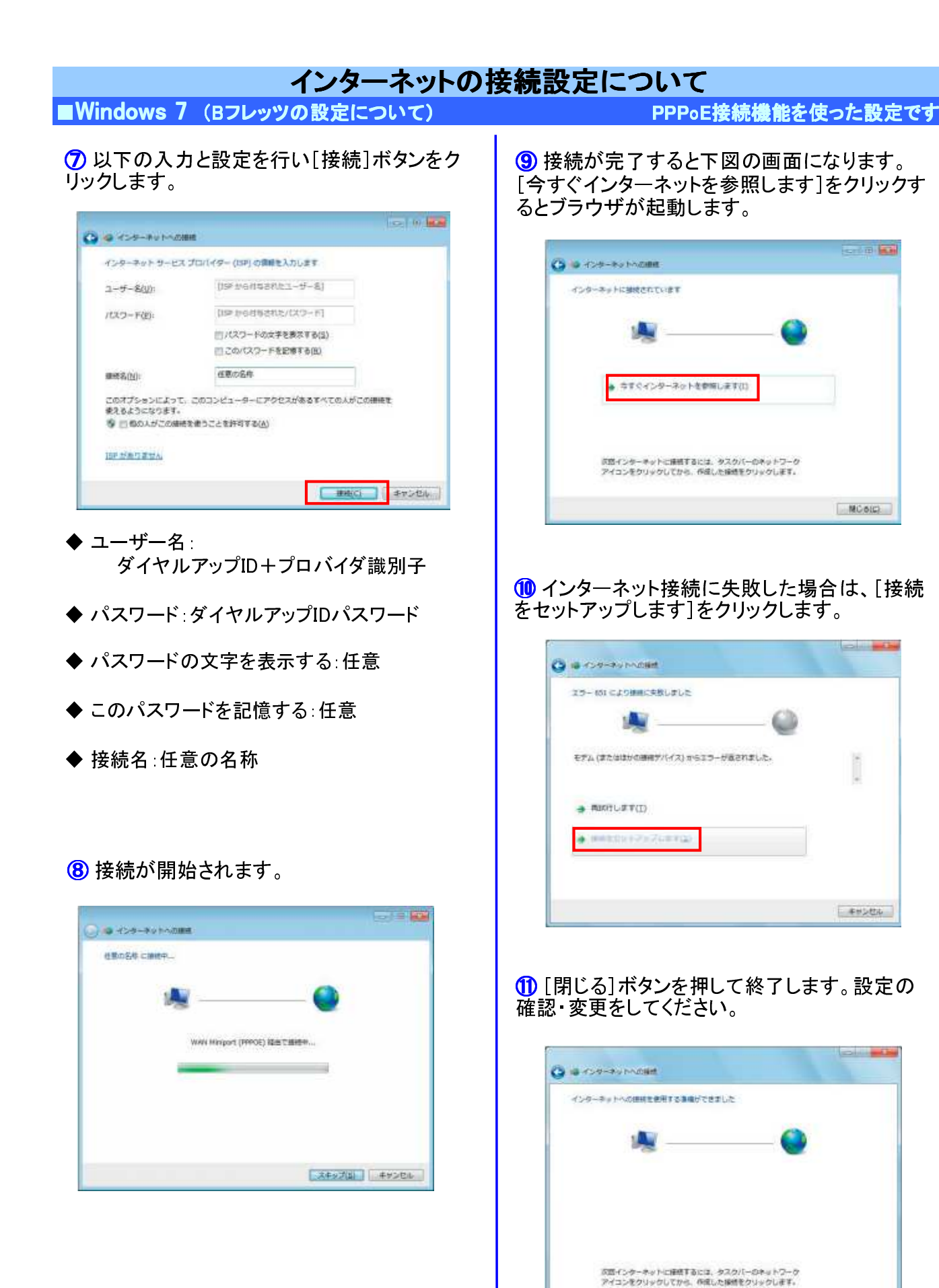

MG-6(C)